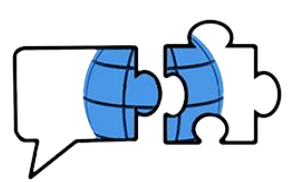

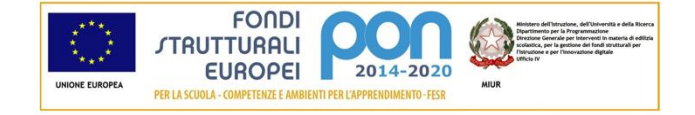

COMUNICATO n. 187

Conegliano, 2 dicembre 2020

 Ai Docenti
Agli Alunni classi 1^ LICEO e TURISMO
e p.c. al Personale ATA

## OGGETTO: calendario incontri progetto Salute e Benessere – Classi prime RETTIFICA ORARIO

Si comunica che, diversamente da quanto riportato nel <u>Comunicato 178</u>, l'incontro per le **classi prime** inizierà alle ore **11:30** e non alle ore 11. Ci scusiamo con gli interessati per il disguido. Si riporta nella tabella sottostante i dettagli corretti dell'evento e si ricordano le <u>modalità di accesso all'evento</u>.

| DATA                  | ТЕМА                        | ORA                  | CLASSI |
|-----------------------|-----------------------------|----------------------|--------|
| giovedì<br>3 dicembre | Danni del fumo<br>Relatore: | <b>11:30</b> - 13:00 | PRIMF  |
| 2020                  | dr. Roberto Latini<br>LILT  | 100 15:00            |        |

Si ringrazia per la collaborazione.

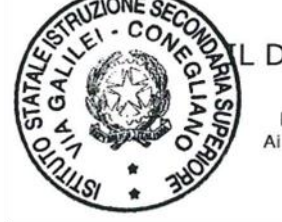

DIRIGENTE SCOLASTICO Vincenzo GIOFFRE' FIRMA SOST. A MEZZO STAMPA Ai sensi art.3 comma 2 Digs. 39/93

VG/sd

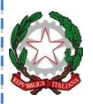

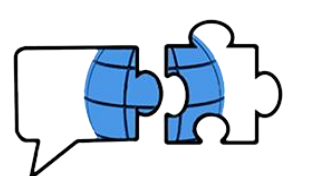

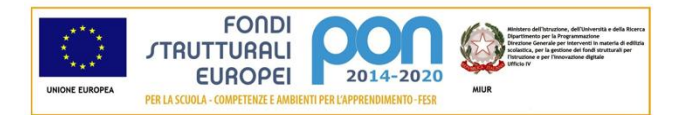

## Modalità di accesso all'evento

All'ora e giorno previsto, gli alunni e i docenti in servizio nelle classi del biennio termineranno la lezione in corso e parteciperanno alla conferenza che troveranno pianificata. È consigliabile l'iscrizione al team dedicato (in questo caso **BIENNIO**) nei giorni precedenti all'evento (eventualmente già dopo la lettura del presente comunicato).

Per l'iscrizione al team si procede nel seguente modo: dalla propria schermata iniziale di Teams **cliccare sul pulsante evidenziato a destra**:

|                        |                  | Q. Cerca            |       | Ap. – 🗆 ×                             |
|------------------------|------------------|---------------------|-------|---------------------------------------|
| Azioni                 | Team             |                     | Ŷ     | 🛞 සී* Unisciti a un team o creane uno |
| E<br>Chat              | I tuoi team      |                     |       |                                       |
| eam                    |                  |                     |       |                                       |
| Attività               |                  | Help                | Р     |                                       |
| Ealendario<br>Chiamate | Classe di prova  | 2020 SPORTELLI HELP | PROVA |                                       |
| <b>H</b><br>File       | Team nascosti 13 |                     |       |                                       |

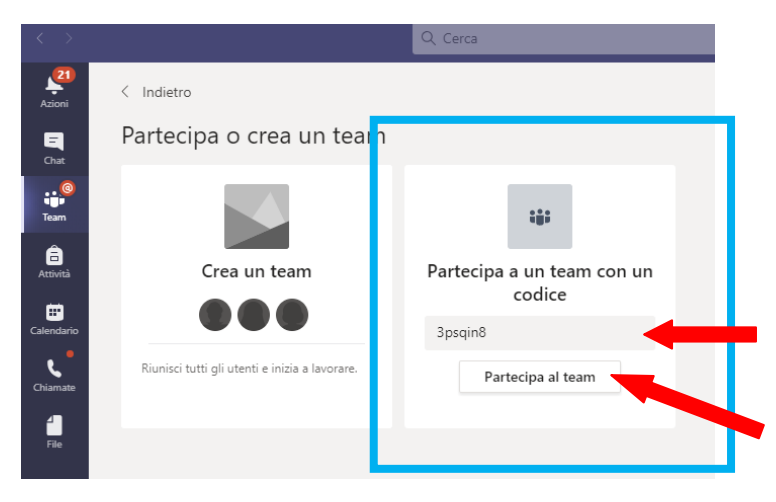

Si aprirà la schermata che vedete proposta nell'immagine di sinistra.

Si prenderà in considerazione ovviamente il pulsante **"Partecipa a un team con un codice"** e bisognerà inserire il codice

**3psqin8** nel campo apposito.

Inserito il codice si cliccherà su **"Partecipa al Team"** 

Si aprirà quindi automaticamente il team dedicato "**BIENNIO**", insieme agli altri di cui si è membri: nella sezione "Post" qualche giorno prima dell'incontro sarà visibile la riunione pianificata.